## <u>Квантовый Магнитно-резонансный</u> Биоанализатор

## серии MD-TBA

# Инструкция по установке и эксплуатации

-

www.bioanalizator.ru

Право собственности и авторское право на данное устройство и программное обеспечение, включая любые изображения, фотографии, анимации, видео, аудио, музыкальные фрагменты, шрифт, дополнительные системы, прилагаемые печатные материалы и любые их копии принадлежат компании-производителю. Публикация любой информации, содержащейся в программе, в полном объеме или частично любым способом и для любых целей, без разрешения не допускается. Все права защищены.

СОДЕРЖАНИЕ

| Введение                                               | 3  |
|--------------------------------------------------------|----|
| Теория                                                 | 3  |
| Что такое квантовый магнитно-резонансный биоанализатор | 4  |
| Технические характеристики                             | 4  |
| Комплект поставки                                      | 5  |
| Инструкция по установке                                | 6  |
| Инструкция по эксплуатации                             | 7  |
| Интерфейс системы                                      | 7  |
| Вход в систему                                         | 7  |
| Данные                                                 | 8  |
| Управление группой                                     | 9  |
| Управление персональными данными                       | 10 |
| Результаты тестирований                                | 11 |
| Тестирование                                           | 12 |
| Начало тестирования                                    | 12 |
| Процедура тестирования                                 | 12 |
| Завершение тестирования                                | 13 |
| Получение отчета                                       | 13 |
| Рекомендации                                           | 16 |
| Страница                                               | 16 |
| Резервное копирование и восстановление данных          | 17 |
| Настройки                                              | 18 |
| Правила для проведения тестирования                    | 19 |
| Сервис                                                 | 20 |
|                                                        |    |

#### ВВЕДЕНИЕ

#### ТЕОРИЯ

Человеческое тело представляет собой совокупность огромного количества клеток, которые находятся в состоянии непрерывного роста, развития, деления и регенерации. Обновление клеток осуществляется делением. В теле взрослого человека ежесекундно происходит деление 25 000 000 клеток. Скорость деления клеток крови составляет около 100,000,000/мин. В процессе деления и роста клетки, электроны - основные электрические компоненты клетки -развивают очень большую скорость, претерпевают изменения. В этот момент наблюдается постоянное излучение электромагнитных волн.

Электромагнитные волны характеризуют различные состояния человеческого организма и его отдельных систем, такие как здоровое состояние, состояние склонности к заболеванию и болезненное состояние. Разным состояниям соответствует различный характер электромагнитных волн. Таким образом, мы можем проверить состояние организма человека путем обнаружения и исследования особенностей этих электромагнитных волн.

По теории квантовой медицины фундаментальной причиной болезней людей является изменение скорости и орбит движения электронов. Это приводит к изменению атомов и далее – к биологическим изменениям в макромолекулах. Таким образом, вследствие изменений в макромолекулах, постепенно вся клетка начинает меняться, и, в конечном счете, происходят изменения в целом органе, оказывая свое специфическое влияние на общий электромагнитный фон тела человека. Поскольку электрон-это заряженное тело, то изменения его скорости и орбиты сопровождаются соответствующим изменением электромагнитных волн. Отклонение энергии электромагнитной волны очень мало, как правило, порядка нГс (нано-Гаусса) или мкГс (микро-Гаусса).

- Частота и энергия магнитного поля измеряются специальным высокочувствительным датчиком.
- Сигнал усиливается прибором и передается на компьютер для обработки. Характер и уровень сигнала указывают на характер и степень заболевания, состояние систем и органов.

Например, клетки нездорового органа отличаются от клеток здорового, и электромагнитные волны, излучаемые такими клетками, также отличаются от электромагнитных волн нормальных клеток.

Квантовое исследование наличия заболевания заключается в **оценке сигналов клеток органов и сравнении их с эталонными значениями**, соответствующими данному типу заболевания.

Если организм подвержен заболеванию или имеет предпосылки к его возникновению, то **возникнет резонанс той или иной степени**. Чем больше количество клеток, подверженных изменениям, тем интенсивнее будет сигнал. Если нездоровые клетки отсутствуют, то резонанс не возникает. Принцип работы похож на то, как работает радио. В пространстве существует множество радиоволн, но если вы хотите послушать определенную вещательную станцию, нужно настроить радиоприемник на частоту этой станции, что вызывает резонанс, и тогда, вы получаете звучание конкретной радиостанции. В этом заключается аналогия с основным принципом работы биоанализатора.

### Что такое квантовый магнитно-резонансный биоанализатор?

Квантовый Магнитно-резонансный Биоанализатор – это высокотехнологичное инновационное устройство, в котором сводятся воедино новейшие достижения различных областей современной науки – медицины, биоинформатики, электронной инженерии и др. Работа биоанализатора основана на принципах квантовой медицины. Прибор анализирует собранные данные о магнитном поле клеток человека и выдает информацию о состоянии здоровья, указывая на основные проблемы. Согласно результату тестирования биоанализатор может дать соответствующие терапевтические рекомендации.

Квантовый Магнитно-резонансный Биоанализатор— это ваш индивидуальный консультант в сложной науке о здоровье. Важнейшими из его характеристик являются: комплексность подхода к получению и анализу данных, неинвазивность, практичность, быстрота снятия показаний, простота в использовании, экономичность и легкость в обращении.

Как отмечено выше, человеческое тело и его отдельные системы, находясь в разных состояниях, излучают слабые электромагнитные волны различного характера. В здоровом состоянии, в состоянии склонности к заболеванию или в состоянии заболевания электромагнитные сигналы различны. Измеряя такие сигналы, можно оценить текущее состояние человека и его отдельных органов и систем. Данный аппарат, на основе принципа магнитного резонанса, собирает данные об электромагнитных сигналах человеческого тела и с помощью компьютерного анализа создать отчет о состоянии здоровья.

Квантовый магнитно-резонансный биоанализатор позволяет провести предварительное тестирование состояния здоровья и выявить не только текущие заболевания, но и те потенциальные заболевания, которые в настоящий момент еще никак не проявились и не могут быть диагностированы другими способами, но их проявление весьма вероятно в ближайшем будущем. Такой метод позволяет вовремя сделать профилактику этих заболеваний еще до появления болевых симптомов и не допустить их развития.

Данный биоанализатор автоматически выдает первичные консультации, разъяснения и рекомендации сразу после окончания тестирования в понятном виде для человека, не имеющего медицинского образования. Для врача программное обеспечение также содержит необходимую справочную информацию. Тестирование можно проводить не только для себя, но и для своего окружения.

Биоанализатор позволяет людям экономить свое время на прохождение изнуряющих обследований, не тратить денежные средства на сдачу многочисленных анализов.

Биоанализатор является сложным научно-техническим устройством. Но в применении он чрезвычайно прост, а интерфейс легок и понятен с первого взгляда. Управление биоанализатором доступно любому человеку, владеющему начальными навыками работы с компьютером. Тем не менее, для того, чтобы овладеть всеми тонкостями работы с устройством требуется некоторый опыт.

Результатом глубоких исследований и научных разработок явилось то, что сегодня биоанализатор вносит огромный вклад в развитие профилактики здоровья человека, обладает возможностями очень широкого применения. Такой подход приобретает особую важность в свете Приказа Минздрава РФ №297 от 1 июля 2003 года о создании программы «Сохранение и укрепление здоровья здоровых».

Своевременное доврачебное тестирование и профилактика, – залог эффективного сохранения здоровья.

## ТЕХНИЧЕСКИЕ ХАРАКТЕРИСТИКИ

| 1. Питание                            | 5В (от порта USB компьютера) |
|---------------------------------------|------------------------------|
| 2. Вес (нетто),г                      | 710                          |
| 3. Вес (брутто), г                    | 1100                         |
| 4. Габариты (Д x Ш x В), мм           | 197 x 134 x 47               |
| 5. Габариты в упаковке (Д х Ш х В),мм | 240 x 164 x 80               |

## КОМПЛЕКТ ПОСТАВКИ

| 1. Квантовый магнитно-резонансный биоанализатор | - 1 шт. |
|-------------------------------------------------|---------|
| 2. Датчик с кабелем                             | - 1 шт. |
| 3. Кабель USB для подключения к ПК              | - 1 шт. |
| 4. Электронный ключ USB                         | - 1 шт  |
| 5. USB-флеш-накопитель (или CD) с ПО            | - 1 шт. |
| 6. Инструкция по эксплуатации                   | - 1 шт. |
| 7. Чехол                                        | - 1 шт. |
|                                                 |         |

<u>ВНИМАНИЕ:</u> Электронный ключ USB и Программное Обеспечение связаны друг с другом программным способом. *Ни в коем случае не теряйте электронный ключ и* <u>USB-флеш-накопитель (или CD) с программным обеспечением.</u> (Электронный ключ USB по внешнему виду похож на USB-флеш-накопитель).

### ИНСТРУКЦИЯ ПО УСТАНОВКЕ

(Для установки программы потребуется около 60 Мб свободного пространства на диске)

Вставьте USB-флэш-накопитель в порт USB компьютера (или CD в привод CD-ROM). Процесс установки запустится автоматически. (Если установка не началась, пожалуйста, зайдите в файл накопителя и дважды щелкните на Setup.EXE). Программа запустится в окне следующим образом (рис-1). Нажмите кнопку "Далее " для перехода к следующему шагу.

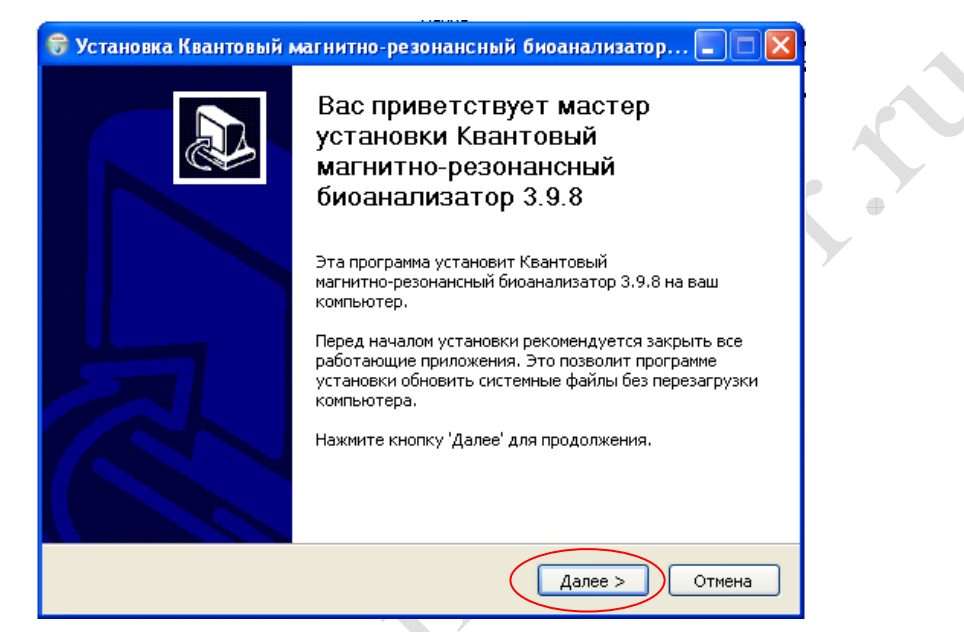

1. Выберите путь и папку для установки программы (рис-2, рис-3)

| Рис | 2.                                                                                                    | Рис 3.                                                                                                    |
|-----|----------------------------------------------------------------------------------------------------|----------------------------------------------------------------------------------------------------|
|     | 🕏 Установка Квантовый магнитно-резонансный биоанализатор 🗔 🗖 🗙                                                                                                    | 😽 Установка Квантовый магнитно-резонансный биоанализатор 🔲 🗖 🔀                                                  |
|     | Выбор папки установки<br>Выберите папку для установки Квантовый магнитно-резонансный<br>биоанализатор 3.9.8.                                                                                                    | Папка в меню "Пуск"<br>Выберите папку в меню "Пуск" для размещения ярльков программы.                           |
|     | Программа установит Кеантовый нагнитно-резонансный биоанализатор 3.9.8 в<br>указанную палку, чтобы установить приложение в другую палку, нажните кнопку<br>'Обзор' и укажите ее. Нажните кнопку 'Далее' для продолжения.<br>Папка установки<br> | Выберите папку в меню "Пуск", куда будут помещены ярлыки програмны. Вы также<br>можете ввести другое иня папки. |

После выбора нажмите «Установить» для продолжения установки.

2. После того, как установка будет завершена, нажмите "Готово"

#### Внимание:

- Не вставляйте электронный ключ в порт USB компьютера до и во время установки программы.

- Если программа установлена в среде Windows 98/Ме, программное обеспечение

Microsoft Office должно уже существовать в компьютере, в противном случае эта программа не сможет работать в нормальном режиме. Если программа установлена в Windows 2000/XP/Vista, она может работать и без поддержки любого другого программного обеспечения.

- Если лампочка на электронном ключе горит постоянно, это означает, что программа работает правильно. Если мигает, то это означает, что установка не удалось. Попробуйте установить программу снова.

## ИНСТРУКЦИЯ ПО ЭКСПЛУАТАЦИИ

#### Интерфейс Системы

#### (1) Вход в систему

При установке система создает ярлык на рабочем столе:

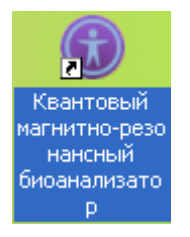

Дважды щелкните значок ярлыка Квантовый магнито-резонансный биоанализатор на рабочем столе или откройте соответствующую ссылку в меню Пуск/Программы/Квантовый магнитно-резонансный биоанализатор/Квантовый магнитно-резонансный биоанализатор.

После загрузки программы появится главная страница:

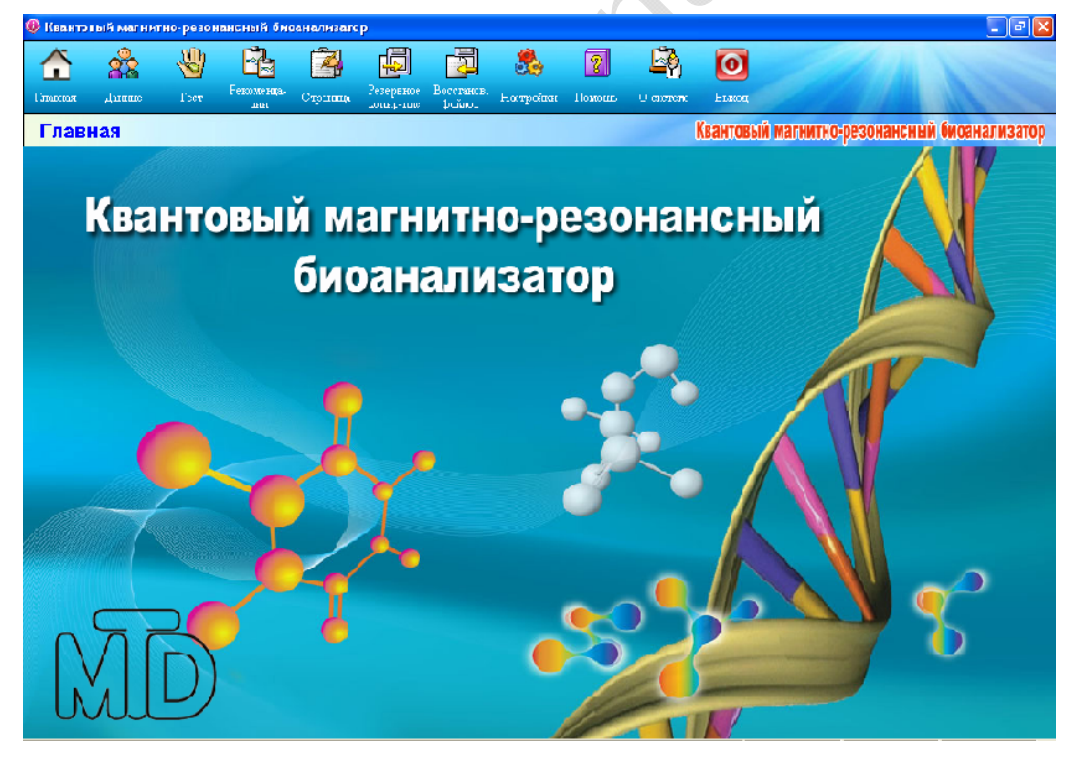

#### (2) Данные

Нажмите кнопку "Данные". Появится окно персональных данных:

| 🔀 Квантовый магнитно-резонансный био                                               | анализатор  |                                       |           |               |                         |                 |                    | Ξ×    |
|------------------------------------------------------------------------------------|-------------|---------------------------------------|-----------|---------------|-------------------------|-----------------|--------------------|-------|
| Главная Даннае Тест Рекомента-<br>ини                                              | Страница Ре | сервное Восстанов.<br>приз-ние файдов | Вастройки | Помощь Осно   | Р ОО<br>телле Выход     | -11             |                    |       |
| Персональные данные                                                                |             |                                       |           |               | Квантовый ма            | агнитно-резонан | сный биоанали      | затор |
|                                                                                    | <b>1</b>    | сновная инфор                         | рмация 🛛  | 🐴 Результат   | ы                       |                 |                    | _,    |
| <ul> <li>Волков Е.Е</li> <li>Пример (женщины)</li> <li>Пример (мужчины)</li> </ul> |             |                                       |           |               |                         |                 |                    |       |
|                                                                                    |             | Имя:                                  |           |               | Пол:                    |                 |                    |       |
|                                                                                    |             | Дата рожд.:                           |           |               | Рост:                   |                 |                    |       |
|                                                                                    |             | Bec:                                  |           |               | Моб. <mark>Тел.:</mark> |                 |                    |       |
|                                                                                    |             | Тел.:                                 |           |               | Email:                  |                 |                    |       |
|                                                                                    | Me          | есто работы:                          |           |               | Должность:              | 8               | 1                  |       |
|                                                                                    |             | Адрес:                                |           |               |                         |                 | 8 3                |       |
|                                                                                    | Г           | Тримечания:                           |           |               |                         |                 |                    |       |
| Управление персональными данными<br>Добавить Изменяты Удалить Поиск                |             |                                       |           |               |                         |                 | $^{\prime}\Lambda$ |       |
| Управление группой<br>Добавить Изменить Удалить                                    |             | /                                     |           |               |                         | 1               | <u> </u>           |       |
|                                                                                    |             |                                       |           |               | 26.05                   | 5.2015 14:3     | 9                  |       |
| 🦺 ПУСК 🧷 🥝 🎯 🧮 Russian (                                                           | )uantum Re  | 🔯 Панель управля                      | ения 🏼 🙆  | Мои документы | 🛞 Квантовый             | й магнитн       | C 📽 🖕 🗔 Ru         | 14:39 |

Это окно используется для редактирования персональных данных и данных о группах тестируемых. В левой части окна находится список групп и имен, а в правой – «Основная информация» о них (персональные данные) и «Результаты» тестирования.

| Управление персональными данными |          |       |       |      |  |  |  |  |  |  |
|----------------------------------|----------|-------|-------|------|--|--|--|--|--|--|
| Добавить                         | Изменить | Удали | ть По | риск |  |  |  |  |  |  |
| Управление группой               |          |       |       |      |  |  |  |  |  |  |
| Добавит                          | ь Изме   | энить | Удал  | ить  |  |  |  |  |  |  |
|                                  |          |       |       |      |  |  |  |  |  |  |

"Добавить" тестируемого или группу

"Изменить" данные о тестируемом или группу

В этом окне вводятся персональные данные. Нажмите на название группы слева. Цвет изменится на синий. Затем нажмите на кнопку "Добавить", чтобы добавить данные о тестируемом в соответствующую группу.

Информация о персональных данных представляется следующим образом: имя, пол, дата рождения( Д/М/Г), рост, вес и др. Нажмите кнопку Сохранить, чтобы сохранить информацию. Примечание: имя, пол, дата рождения, рост, вес обязательны для ввода, другая информация является необязательной. Внесите данные наиболее точным образом.

"Удалить" данные о тестируемом или группу

"Поиск" тестируемого

Поиск может осуществляться по любым известным данным. Чем больше данных будет введено, тем точнее будет результат поиска. После введения данных нажмите кнопку "Поиск". Выделите нужную строчку нажатием на нее кнопки мыши и нажмите "Выбрать". Система перейдет к окну искомых персональных данных.

Для осуществления нового поиска нажмите кнопку "Очистить" и начните заново.

| <b>()</b> 1 | ю персональ         | ным данным     | ]          |           |       |                   | X |               |
|-------------|---------------------|----------------|------------|-----------|-------|-------------------|---|---------------|
|             | Имя:                | Волков         |            | Пол:      | С М.  | с ж.              |   |               |
|             | Рост:               |                | cm         | Bec:      |       | kg                |   |               |
|             | Моб. Тел.:          |                |            | Тел.:     | :     |                   |   |               |
| ŀ           | Место работы:       |                |            | Должность |       |                   |   |               |
|             | Адрес:              |                |            |           | 1     | Тоиск <u>(S</u> ) |   |               |
| Ha          | айдено по задан     | ным условиям г | юиска:     |           |       |                   |   | A • '         |
|             | Имя                 | Пол            | Дата рожд. | Рост      | Bec   | Моб. Тел.         | _ |               |
|             | 1 Волков Е.Е        | М.             | 1975-07-07 | 180 cm    | 80 kg | +7 XXX XXX XX     |   |               |
|             |                     |                |            |           |       |                   |   | XV            |
|             |                     |                |            |           |       |                   |   |               |
|             |                     |                |            |           |       |                   |   |               |
|             | :][                 |                |            |           |       |                   | > |               |
|             | Очистить( <u>U)</u> | ]              |            | Выбра     | ать   | Выход( <u>Е</u> ) |   | $\mathcal{V}$ |

#### (3) Управление группой

Эта функция позволяет разделить тестируемых на несколько групп. Новую группу можно добавить, нажав кнопку "Добавить" в меню "Управление группой". Нажмите кнопку "Сохранить", чтобы сохранить новую группу. И нажмите кнопку "Изменить", чтобы изменить имя группы. Нажмите кнопку "Удалить", чтобы удалить группу. Примечание: если в группе есть запись персональных данных, то сначала нужно удалить эти данные. После этого группа может быть удалена.

| 🔞 Информация о группе 🛛 👂                     | < |
|-----------------------------------------------|---|
| Название группы: Группа<br>Примечания: Группа |   |
| Сохранить ( <u>S)</u> Выход ( <u>X</u> )      |   |

#### (4) Управление персональными данными.

Нажмите на название группы слева. Цвет изменится на синий. И затем нажмите на кнопку "Добавить" в меню "Управление персональными данными", чтобы добавить персональные данные тестируемых в соответствующую группу.

Информация о персональных данных тестируемых представляется следующим образом: имя, пол, дата рождения( Д/М/Г), рост, вес и др. Нажмите кнопку Сохранить, чтобы сохранить информацию. Примечание: имя, пол, дата рождения, рост, вес обязательны для ввода, другая информация является необязательной.

| 😡 Персональные данные                                                                                                    |               |                                       |  |
|----------------------------------------------------------------------------------------------------|---------------|---------------------------------------|--|
|                                                                                                    | Группа: Г     | руппа                                 |  |
|                                                                                                    | Имя:          | Волков Е.Е                            |  |
| and the second second sec | Пол:          | €м. сж.*                              |  |
| ACKS M                                                                                                    | Дата рожд.:   | 07.07.1975 -                          |  |
|                                                                                                    | Poct:         | 180 (CM) * Bec: 80 (Kg) *             |  |
|                                                                                                    | Тел.:         | Моб. Тел.: +7 ХХХХХХХ                 |  |
|                                                                                                    | Email:        | mail@mail.ru                          |  |
|                                                                                                    | Место работы: | 3A0 "00000"                           |  |
|                                                                                                    | Должность:    | Инженер                               |  |
| -                                                                                                    | Адрес:        | Город                                 |  |
|                                                                                                    | Примечания:   | Примечания                            |  |
|                                                                                                    | Сохра         | анить ( <u>S</u> ) Выход ( <u>X</u> ) |  |

После сохранения имя нового тестируемого появится в окне слева. Щелкните на имя слева, и вся подробная информация отразится в правой части окна.

| 🖤 квантовый магнитно-резонансный                                    | оноанализатор                                                                                                    |                      |                     |                 |           |              |                   |                  |
|---------------------------------------------------------------------|----------------------------------------------------------------------------------------------------|----------------------|---------------------|-----------------|-----------|--------------|-------------------|------------------|
| 合 🏤 👋 🛱                                                             | à 🛃                                                                                                    |                      | 8                   | 2               | <b>6</b>  | 0            |                   | 1 mar            |
| Главная Даниые Тест Рекомен<br>цри                                  | <sup>да.</sup> Страница Резервное<br>копир-ние                                                                                                    | Восстанов.<br>файлов | Настройки           | Помощь          | О системе | Выход        |                   |                  |
| Персональные данные                                                 |                                                                                                    |                      |                     |                 |           | Квантовый ма | гнитно-резонанснь | ій биоанализатор |
|                                                                     | 👷 Основ                                                                                                    | ная инфо             | рмация              | 🗳 Резул         | пьтаты    |              |                   |                  |
| Солков Е.Е.<br>Пример (женщины)                                     |                                                                                                    | ¢                    |                     |                 |           |              |                   |                  |
|                                                                     | The second second secon | Имя:                 | Волков I            | E.E             |           | Пол:         | Мужчины           |                  |
|                                                                     | Дата                                                                                                    | арожд.: ч            | 07.07.19            | 75              |           | Рост:        | 180 cm            |                  |
|                                                                     |                                                                                                    | Bec:                 | 80 kg(Ум<br>избыток | еренны<br>веса) | á         | Моб. Тел.:   | +7 XXX XXX X      | ×××              |
|                                                                     |                                                                                                    | Тел.:                |                     |                 |           | Email:       | mail@mail.ru      |                  |
|                                                                     | Место р                                                                                                    | аботы: С             | 3A0 "00             | 0000"           |           | Должность:   | Инженер           | 1                |
|                                                                     |                                                                                                    | Адрес:               | Город               |                 |           |              | 18                | <u> </u>         |
|                                                                     | Прим                                                                                                    | эчания:              | Примеча             | виня            |           |              |                   |                  |
| Управление персональными данными<br>Добавить Изменить Удалить Поисс |                                                                                                    |                      |                     |                 |           |              | <b>N</b>          |                  |
| Управление группой<br>Добавить Изменить Удалить                     |                                                                                                    |                      |                     |                 |           |              | 11                | 11               |
|                                                                     |                                                                                                    |                      |                     |                 |           | 25.05        | 2015 14:42        |                  |
| 🦺 пуск 🔰 🤌 😒 🖉 📲 Rus                                                | ian Quantu 🤷 Панел                                                                                                    | ь управл             | 🏠 Мон до            | окументы        | 🔞 Кван    | товый маг    | ў Безымянный - Р  | ) 🛱 🖕 💭 Ru 14:42 |

#### (5) Результаты тестирований

Выберите имя в левой части экрана, а в левой части выберите закладку "Результаты". Появится список результатов тестирования для выбранного имени. Выбрать отчет можно, пометив его в колонке "Выбрать". В этом окне можно просмотреть отчет (нажав кнопку "Показать отчет"), удалить отчет и сравнить два любых отчета. Персональные данные

|                                                 | 🎪 Основная информация 🛛 🛱 Результаты             |            |
|-------------------------------------------------|--------------------------------------------------|------------|
|                                                 | Выбрать Дата тестирования Время тестирования Имя | Возраст Пи |
| Пример (женщины)                                | 🗹 16.10.2013 13:12:00 Пример (мужчины)           | 37 Муж     |
| — 🌖 Пример (мужчины)                            | 🗌 30.07.2013 13:07:00 Пример (мужчины)           | 36 Муж     |
| Управление персональными данными                |                                                  |            |
| Добавить Изменить Удалить Поиск                 |                                                  | >          |
|                                                 |                                                  |            |
| Эправление группои<br>Добавить Изменить Удалить | Показать отчет Удалить отчет Сравнить отчеть     |            |

Для того, чтобы сравнить отчеты нужно выбрать два отчета из списка. Окно сравнения отчетов выглядит следующим образом:

| Сравнительн                            | ый анализ |                                                      |                                                                                                    |                                                                                                    |                                               | Квантовый магнитно-ро         | езонансный био | анализатор             |
|----------------------------------------|-----------|------------------------------------------------------|----------------------------------------------------------------------------------------------------|----------------------------------------------------------------------------------------------------|-----------------------------------------------|-------------------------------|----------------|------------------------|
|                                        |           | Спстема                                              | Измеряемый<br>параметр                                                                                                    | Дпапазон<br>нормальных<br>значений                                                                              | Результат                                     | Интерпретация результата      |                |                        |
|                                        | c         | сердечно-                                            | Эластичность<br>кровеносных<br>сосудов                                                                                                    | 1,672 - 1,978                                                                                                   | 1,235                                         |                               |                |                        |
| Пата тестирования                      | C         | осудистая<br>система                                 | Липиды                                                                                                    | 0,481 - 1,043                                                                                                   | 1,712                                         |                               |                |                        |
| 2013-10-16 13:12                       |           |                                                      | Вязкость<br>крови                                                                                                    | 48,264 -<br>65,371                                                                                              | 71,092                                        |                               |                | Сохранить              |
|                                        |           | функция                                              | Содержание<br>кислорода в<br>артериальной<br>крови РаС02                                                                                          | 17,903 -<br>21,012                                                                                              | 17,815                                        |                               |                | ()<br>Hasa <u>a(E)</u> |
|                                        | легких    |                                                      | Жизненная                                                                                                    |                                                                                                    |                                               | -                             | ~              |                        |
|                                        | С         | Спстема                                              | Измеряемый<br>параметр                                                                                                    | Дпапазон<br>нормальных<br>значений                                                                              | Результат                                     | Интерпретация результата      |                |                        |
| Дата тестирования:<br>2013-07-30 13:07 |           |                                                      | Состояние<br>кровоснабжения<br>мозга                                                                                                    | 6,138 -<br>21,396                                                                                               | 2,96                                          |                               |                |                        |
|                                        | Ce<br>CO  | ердечно-<br>осудистая<br>система                     | Эластичность<br>кровеносных<br>сосудов                                                                                                    | 1,672 - 1,978                                                                                                   | 1,192                                         |                               |                |                        |
|                                        |           |                                                      | Липиды                                                                                                    | 0,481 - 1,043                                                                                                   | 1,861                                         |                               |                |                        |
|                                        |           |                                                      | Вязкость крови                                                                                                    | 48,264 -<br>65,371                                                                                              | 72,679                                        |                               |                |                        |
| Дата тестирования:<br>2013-07-30 13:07 |           | легких<br>Система<br>ердечно-<br>судистая<br>система | Жизненная<br>Измеряемый<br>параметр<br>Состояние<br>кровоснабжения<br>мозга<br>Эластичность<br>кровеносных<br>сосудов<br>Липиды<br>Вязкость крови | Диапазон<br>нормальных<br>значений<br>6,138 -<br>21,396<br>1,672 - 1,978<br>0,481 - 1,043<br>48,264 -<br>65,371 | Результат<br>2,96<br>1,192<br>1,861<br>72,679 | -<br>Интерпретация результата |                |                        |

Примечание: Сравнить можно только те отчеты, которые были просмотрены ранее.

#### ТЕСТИРОВАНИЕ

#### (1) Начало тестирования

Выберите имя в левой части окна. Имя окрасится в синий цвет. Затем, нажмите кнопку "Тест" на панели инструментов. Появится окно, как на следующем рисунке. Нажмите кнопку "Начать", чтобы начать тестирование.

| 🕼 Кванто | алый магни | тно-резона     | ансный би | анализато |               |                        |           |             |            |            |       |       |                     | X     |  |
|----------|------------|----------------|-----------|-----------|---------------|------------------------|-----------|-------------|------------|------------|-------|-------|---------------------|-------|--|
| Â        | <u>s</u>   | <b>S</b>       | 8         | 2         | Ð             |                        | 8         | 2           | <u> </u>   | 0          | 2     | 1     |                     |       |  |
| é        |            |                |           | Jer.      |               |                        |           |             |            |            |       |       |                     |       |  |
|          |            | Ņ              |           |           | Индика<br>+ } | гор тестиру<br>системы | CMOR      | Инџ<br>Прем | икатор эле | ктромагнит |       |       | Сила электро<br>пол |       |  |
|          |            |                |           |           | 0             |                        | 75<br>100 |             |            |            |       |       | 0 25                | 75    |  |
|          |            | N%<br>0%<br>U% |           |           |               | Начат                  | гь        | \$          | Этмена     | H          | Сохра | анить |                     | Выход |  |

#### (2) Процедура тестирования

Тестируемый не должен принимать алкоголь, пить кофе, и, по возможности, лекарственные и пр. средства в течение 2-х дней перед тестированием. В течение 2-х дней до тестирования нужно хорошо высыпаться. После интенсивных занятий спортом нужно отдохнуть не менее 2 часов перед тестированием. Обследование желательно проводить не ранее, чем через 2 часа после приема пищи.

Тестируемый должен плотно удерживать датчик в левой или правой ладони. В процессе тестирования он должен расслабиться, сидеть спокойно, не разговаривать, дышать ровно.

| Попросите тестируемого плотно взять<br>датчик в левую или правую руку |
|-----------------------------------------------------------------------|
|                                                                       |
| Начать МОтмена (М)                                                    |

#### (3) Завершение тестирования

Тестирование длится 1 минуту. После окончания тестирования нажмите кнопку "Сохранить", чтобы завершить процесс.

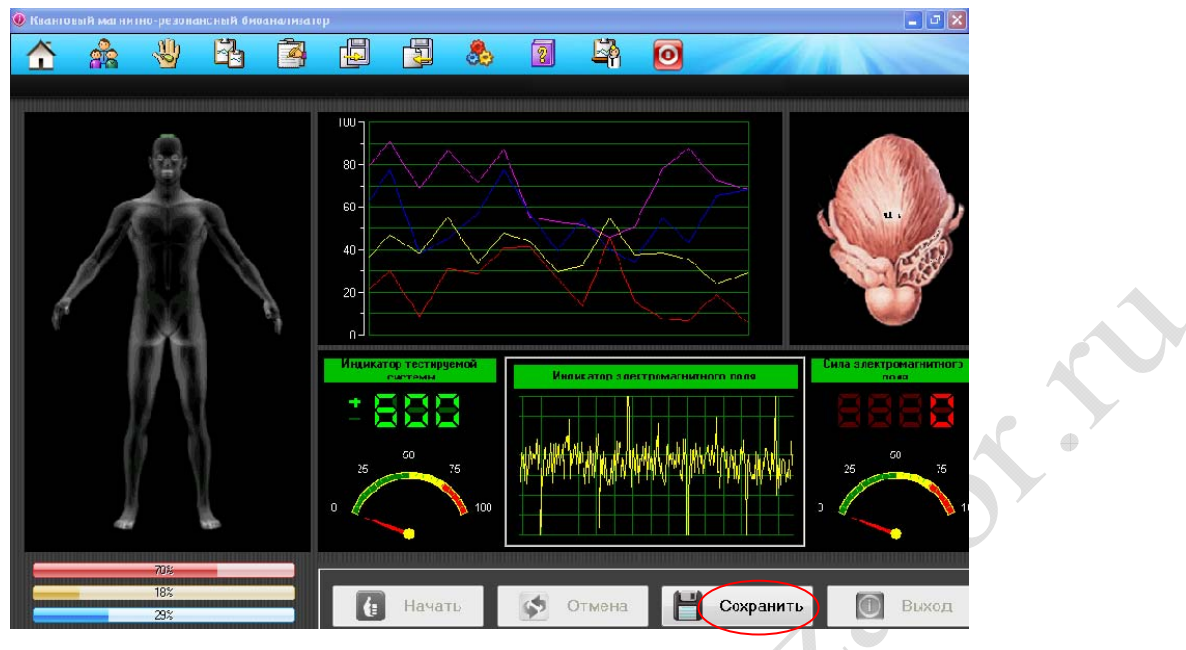

#### ПОЛУЧЕНИЕ ОТЧЕТА

(1) После завершения тестирования система автоматически вернется к интерфейсу управления персональными данными и покажет записи о прохождении тестов того человека, который только что прошел тестирование. Нажмите кнопку "Показать отчет". Система проанализирует полученную в ходе обследования информацию и автоматически выдаст результат.

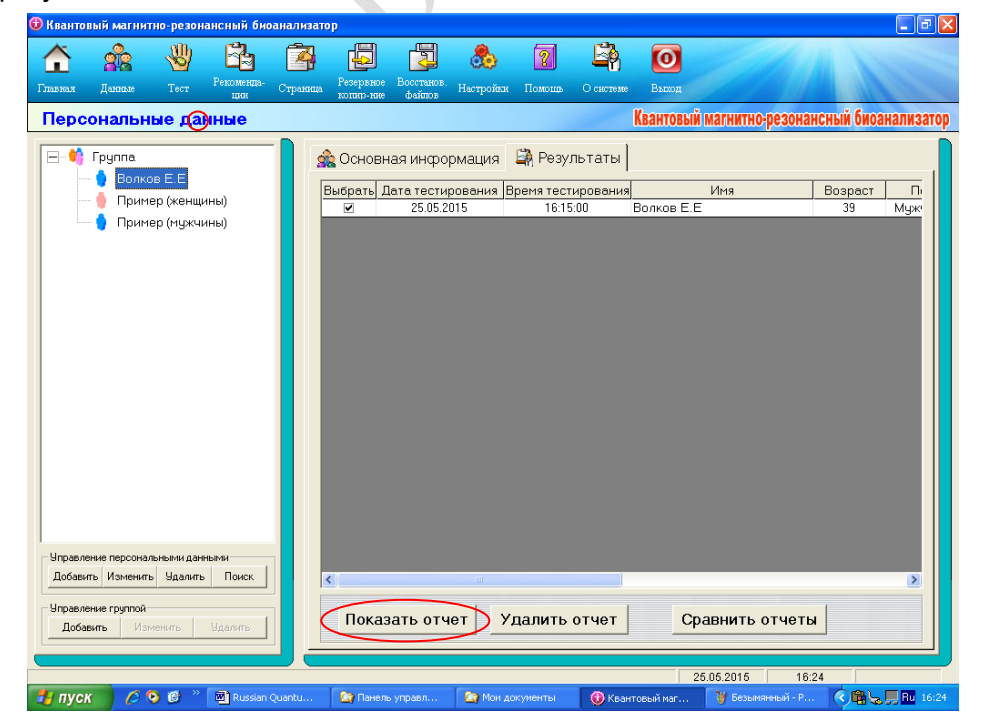

#### (2) В настоящее время существует 38 отчетов.

В зависимости от пола пациента отчеты отличаются таким образом, что для мужчин и для женщин выводится по 35 отчетов. Для детей до 10 лет доступны 5 отчетов. Пример отчета показан ниже.

| Все отчеты<br>1.Сердечно-сосудистая сист •<br>2.Функция ЖКТ<br>3.Состояние печени<br>4.Функция тостого кишечни    | Отчёт г<br>(Серд                         | о результата<br>ечно-сосуди        | им тести<br>истая си | прования<br>стема) MD                               | ) |
|----------------------------------------------------------------------------------------------------|------------------------------------------|------------------------------------|----------------------|-----------------------------------------------------|---|
| <ul> <li>5. Функция желчного пузыря</li> <li>6. Функция поджелудочной ж</li> </ul>                                | Имя: Волков Е.Е<br>Телосложение: Умеренн | Пол:<br>ый избыток веса(18)        | Мужчины<br>)cm,80kg) | Возраст: 39<br>Время тестирования: 25.05.2015 16:15 |   |
| — 🛅 7.Функция почек                                                                                               |                                          |                                    |                      |                                                     |   |
| <ul> <li>8. Функция легких</li> <li>9. Состояние черепных нервс</li> <li>10. Гостояние костей</li> </ul>          | Результаты измерен                       | ий                                 |                      |                                                     |   |
| <ul> <li>11.Минеральная плотность к</li> <li>12.Ревматоидные костные з</li> <li>13.Имлекс роста костей</li> </ul> | Измеряемый парамет                       | Дпапазон<br>нормальных<br>значений | Результат            | Интерпретация результата                            |   |
| 14.Сахар в крови     15.Микрозлементы                                                                             | Вязкость крови                           | 48,264 - 65,371                    | 50,662               |                                                     |   |
| — 🎬 16.Витамины (Нутритивный с                                                                                    | Общий Холестерин                         | 56,749 - 67,522                    | 72,726               |                                                     |   |
| — 💾 18.Коферменты<br>— 💾 19.Эндокринная система                                                                   | Липиды                                   | 0,481 - 1,043                      | 1,017                |                                                     |   |
| 20.Иммунная система<br>21.Щитовидная железа<br>22.Токсины                                                         | Сосудистое сопротивление                 | 0,327 - 0,937                      | 0,967                | Ū                                                   |   |
| <ul> <li>23.Тяжёлые металлы</li> <li>24.Основные физические ка</li> </ul>                                         | Эластичность кровеносных сосудов         | 1,672 - 1,978                      | 1,313                |                                                     |   |
| 25.Аллергены     26.Состояние кожного покрс     27.Газор                                                          | Потребность миокарда в<br>крови          | 0,192 - 0,412                      | 0,492                |                                                     |   |
| 23.Коллаген                                                                                                    | Объем перфузии крови<br>миокарде         | 4,832 - 5,147                      | 5,043                |                                                     |   |
|                                                                                                    |                                          |                                    |                      | _                                                   |   |
| Общий отчет                                                                                                    | Во весь экран Печ                        | ать ( <u>Р)</u> С                  | Сохр. отч            | еты Назад ( <u>R</u> )                              |   |

(3) В левой части экрана находится полный список отчетов. Нажимая на названия отчетов, Вы можете выводить на экран любой из них. В левой части будет показан соответствующий отчет и подробное описание каждого протестированного параметра. При нажатии кнопки "Общий отчет" на экран будет выведен объединенный отчет только по тем параметрам, по которым отмечалось значительное и более отклонение от нормы. В этом же отчете даются рекомендации по снижению риска возникновения указанной патологии.

(4) После того, как отчет готов, пользователю становятся доступны следующие опции: "Во весь экран", "Печать", "Сохранить отчеты" и "Назад".

| Во весь экран | Печать ( <u>Р</u> ) | Сохр. отчеты | Назад ( <u>R</u> ) |  |
|---------------|---------------------|--------------|--------------------|--|
|               |                     |              |                    |  |

"Во весь экран" – позволяет вывести данный отчет во весь экран и при помощи кнопок на панели инструментов в верхней части экрана - распечатать его, сделать просмотр документа постранично перед печатью, сохранить отчет, настроить страницу для вывода на печать

"Печать" – позволяет сделать распечатку

"Сохр. отчеты" – позволяет сохранить все отчеты в .zip архиве в выбранной Вами папке, в том числе и на съемном носителе.

"Назад" – вернуться к списку отчетов

Нажмите кнопку "Во весь экран", и отчет представится в виде, как показано ниже. К этому отчету может быть применено несколько операций, как уже описано выше.

#### РЕКОМЕНДАЦИИ

При нажатии на панели инструментов кнопки "Рекомендации" появится окно, как показано на рисунке ниже. Это окно используется для редактирования рекомендаций.

Примечание: данной опцией рекомендуется пользоваться только профессиональным медицинским работникам. Компания производитель не несет ответственности за данные изменения, в том числе за названия, внесенные пользователем.

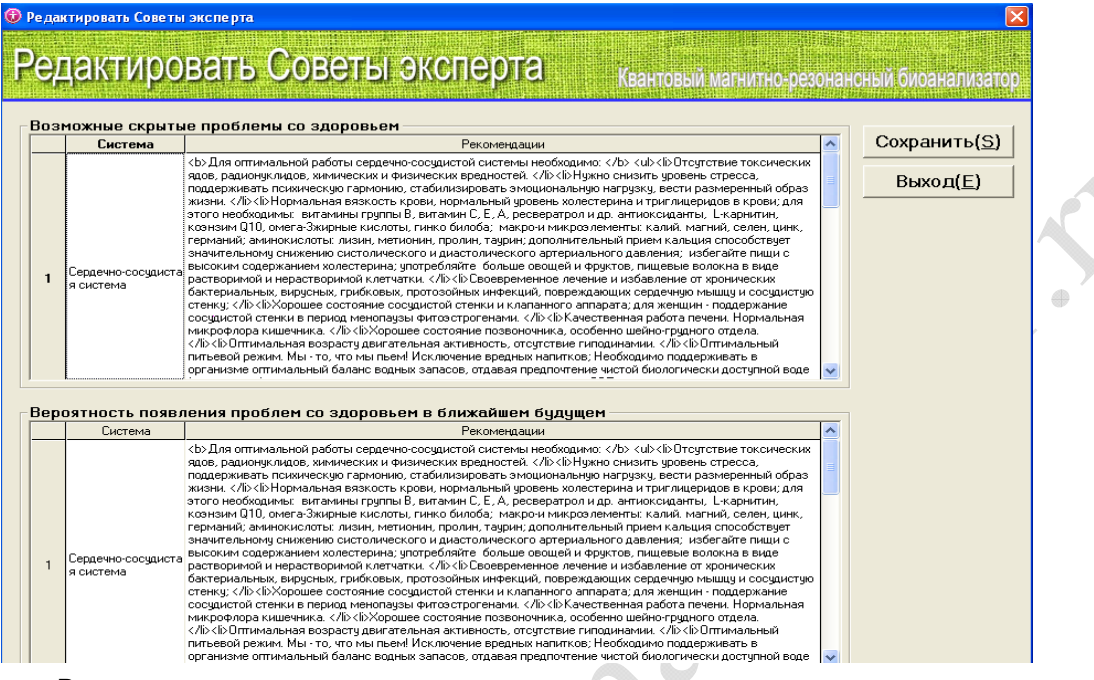

В этом окне можно редактировать текст или даже полностью его заменить, если Вы хотите внести свои собственные рекомендации, названия препаратов и пр. Для сохранения текста нажмите кнопку "Сохранить". Если же Вы не хотите сохранять внесенные исправления, нажмите кнопку "Выход".

#### СТРАНИЦА

Введите верхние и нижние колонтитулы, а также их расположение (слева, по центру или справа). Затем, нажмите кнопку "Сохранить". Эти колонтитулы будут автоматически выводиться на печать. Это может быть имя, название организации или любая другая нужная с Вашей точки зрения информация. Также, можно оставить колонтитулы пустыми.

| <mark>⊕ Ha</mark><br>⊢Ha | стройка верхнего и нижнего колонтитулов                                 |
|--------------------------|-------------------------------------------------------------------------|
|                          | Верхний колонтитул: С Слева 💿 Середина С Справа<br>www.bioanalizator.ru |
|                          | Нижний колонтитул: С Слева 💿 Середина С Справа                          |
|                          |                                                                         |

#### РЕЗЕРВНОЕ КОПИРОВАНИЕ И ВОССТАНОВЛЕНИЕ БАЗЫ ДАННЫХ

Система поддерживает резервное копирование и восстановление базы данных в случае возникновения проблем с компьютером, например, атаки вируса или в том случае, если Вы проводили тестирование на разных компьютерах, а теперь хотите объединить базы данных.

Нажмите кнопку "Резервное копир-ние" или "Восстанов. файлов", чтобы войти в соответствующую систему, и нажмите кнопку "Начать".

При резервном копировании выберите путь для сохранения, введите имя архива и нажмите "Сохранить".

| 🕏 Резервное копирование 🛛 🔀                                             | Резервные файлы 💽 🔀                                                                                                    |
|-------------------------------------------------------------------------|----------------------------------------------------------------------------------------------------|
| Сотов к резервному<br>копированию<br>Завершено: 0%<br>Начать(S) Выход[] | Папка: Квантовый магнитно резонансный биоанс<br>С Квантовый магнитно резонансный биоанс<br>Папка: Ф С С Странить<br>Папка: Резонанствий биоанс<br>Папка: Папка: С Соранить<br>С Согранить<br>С Согранить<br>С Согранить<br>С Согранить<br>Тип Файла: Резореные Файлы (*.zip)<br>С Согранить<br>Тип Файла: Резореные Файлы (*.zip)<br>С Согранить |

При восстановлении базы данных отметьте нужное – Добавить к текущей базе данных или Замена текущей базы данных. Будьте внимательны: в первом случае произойдет слияние баз данных, во втором - текущая база данных будет заменена той, которую Вы восстанавливаете. Найдите искомый архив по тому пути, по которому Вы его сохранили и нажмите "Открыть".

| 🔀 Восстановление файлов 🛛 🔀                                                                                                    | Открыть                                                                                                    | ?×             |
|----------------------------------------------------------------------------------------------------|----------------------------------------------------------------------------------------------------|----------------|
| Годготовка к<br>восстановлению           Завершено:         ОК           Слияние данных стой же<br>группой и с тем же именем           Слияние данных стой же<br>группой и с тем же именем           Замена текущей базы данных | Папка: Квантовый магнитно-резонансный биоанся (ССС) ССС)<br>Недавние<br>документы<br>Рабочий стол<br>Мой компьютер<br>ССС) |                |
| Начать (5) Выход (2)                                                                                                    | сетевое Имя файла: <u>Вазакирада</u> От<br>окружение<br>Тип файлов: Резервные файлы (*.zip) <b>т</b>                       | крыть<br>гмена |

**Примечание**: В данной версии программного обеспечения при восстановлении данных система выдаст следующее сообщение независимо от того, что Вы выбрали – "Добавить…" или "Замена…". Однако фактически будет произведено выбранное действие. Поэтому, пожалуйста, проверьте еще раз Ваши настройки и нажмите кнопку "Да". Пользуйтесь этой функцией внимательно, если текущая база данных содержит важную информацию.

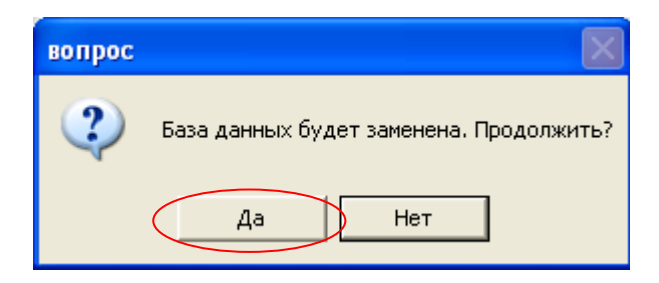

После завершения восстановления нажмите "ОК".

| информ | ация 🛛 🔀                  |
|--------|---------------------------|
| (į)    | Восстановление завершено! |
|        | ОК                        |

#### НАСТРОЙКИ

Эта функция используется для настройки некоторых отдельных параметров, несущих дополнительные удобства.

"Настройка отчета" – позволяет выбрать те отчеты, которые будут показаны после проведения тестирования. Отдельно настраивается список отчетов для мужчин и для женщин.

"Настройка параметров" – позволяет настроить режим отображения отчета (показывать ли референсные значения, показывать ли описания параметров, в каком виде выдавать интерпретацию результата – графическом или словесном).

| 🔞 Настройк | а основных параметров             | × |
|------------|-----------------------------------|---|
|            |                                   |   |
|            | Настройка отчета ( <u>R</u> )     |   |
|            | Настройка параметров ( <u>S</u> ) |   |
|            | Настройка чувствительности (L)    |   |
|            |                                   |   |
|            | Выход ( <u>Е</u> )                |   |

#### ПРАВИЛА ДЛЯ ПРОВЕДЕНИЯ ТЕСТИРОВАНИЯ

#### Основные правила

1. Перед включением компьютера убедитесь в надежности подключения кабелей биоанализатора, датчика, принтера и пр.

2. После включения питания, пожалуйста, удостоверьтесь в том, что компьютер, биоанализатор, принтер и другие устройства работают правильно.

3. Внести данные о пациенте (имя, пол, дата рождения и т.д.)

4. Закройте другие приложения, программы и включите квантовый магнито-резонансный биоанализатор.

5. Напомните тестируемому о том, что он должен расслабиться, сохранять ровное дыхание и воздержаться от разговоров.

6. Тестиремый должен плотно взять датчик в левую или правую руку.

7. В процессе обследования нельзя прикасаться к коже обследуемого,

8. После обследования тщательно протереть датчик.

9. Тестирование рекомендуется проводить не чаще, чем один раз в 7 – 10 дней.

#### Правила для приемного кабинета

1. В приемном кабинете следует соблюдать в чистоту, порядок и тишину. Убедиться в отсутствии электромагнитных помех.

2. Перед обследованием нужно выключить и отложить в сторону все средства связи и другие источники радио и электромагнитного излучения, а также металлические предметы (украшения и пр.).

3. Люди, у которых установлены кардиостимуляторы, к обследованию не допускаются.

4. Перед обследованием нужно убедиться в правильном подключении питания и работоспособности системы.

5. Во избежание повреждения системы все правила работы должны строго соблюдаться.

6. Завершая работу, нужно выключить питание и протереть все устройства, включая датчик.

#### Примечания для тестируемых

1. Не принимайте алкоголь, не пейте кофе, и, по возможности, не принимайте лекарственные и пр. в течение 2-х дней перед тестированием.

2. Живите обычной жизнью и хорошо выспитесь в течение 2-х дней до тестирования.

3. После интенсивных занятий спортом, пожалуйста, отдохните не менее 2 часов, а затем, проводите тестирование.

4. Обследование желательно проводить не ранее, чем через 2 часа после приема пищи.

5. Одежда должна быть свободной и теплой.

6. Перед тестированием нужно выключить и отложить в сторону все средства связи и другие источники радио и электромагнитного излучения, металлические предметы (украшения и пр.).

7. Расслабиться, сохранять ровное дыхание и воздержаться от разговоров в течение тестирования.

#### Обязанности оператора биоанализатора

1. Биоанализатор является сложным научно-техническим устройством с простым и легким в использовании интерфейсом. Однако овладение всеми тонкостями работы с устройством требует опыта.

2. Во время обследования оператор должен проявлять терпение, предупредительность и поддерживать позитивный настрой, быть вежливым с окружающими, работать правильно и аккуратно. Датчик должен правильно удерживаться в руке тестируемого.

3. Перед тестированием должны быть внесены основные данные о пациенте, такие как имя, пол, дата рождения, рост, вес, и др.

4. Оператор должен отвечать за содержание биоанализатора в чистоте и работоспособном состоянии, а также за его хранение.

#### Обслуживание и меры безопасности

1. Программное обеспечение и аппаратные средства системы должны быть установлены в соответствии с инструкцией.

2. Биоанализатор является сверхчувствительным прибором. Поэтому его нужно беречь от ударов и механических нагрузок.

3. Запрещается подвергать Биоанализатор воздействию высоких температур, влажности, агрессивных или радиоактивных сред. Избегайте попадания прямых солнечных лучей.

4. После каждого применения датчик следует протереть мягкой тканью или ватным тампоном. Хранить датчик следует в упаковке.

5. Провод датчика не следует подвергать растяжению во избежание его повреждения.

6. Категорически не следует самостоятельно разбирать устройство.

♠

#### СЕРВИС

Уважаемый Пользователь,

Благодарим Вас за использование квантового магнито-резонансного биоанализатора. Если в процессе его использования у Вас возникнут вопросы, пожалуйста, свяжитесь с нами.

#### Гарантия:

1. Если в течение 3 месяцев с момента приобретения возникают проблемы с качеством устройства, покупатель может заменить его на новый.

2. Гарантийный срок составляет 1 год.

3. По истечении срока гарантии в случае ремонта любые дополнительные расходы, включая стоимость транспортировки и стоимость запасных частей должны быть оплачены пользователем.

#### МЫ НЕ НЕСЕМ ОТВЕТСТВЕННОСТИ В СЛЕДУЮЩИХ СИТУАЦИЯХ:

1. Электрических и механических повреждений устройства и его частей, вызванных ненадлежащим обращением, падением, прочих повреждений, вызванных человеческим фактором. В этих случаях устройство не подлежит замене.

2. Проблем, вызванных попыткой демонтажа и др. вмешательством в конструкцию устройства. В этих случаях устройство не подлежит замене.

3. Повреждений, полученных в результате неправильной эксплуатации. В этом случае устройство не подлежит замене.